# **CameraMatics how-to guides**

Hardware Status Reports

## Understanding the status of your CameraMatics hardware

## Login

Firstly, login to the CameraMatics Portal, then click to enter the CameraMatics Dashboard.

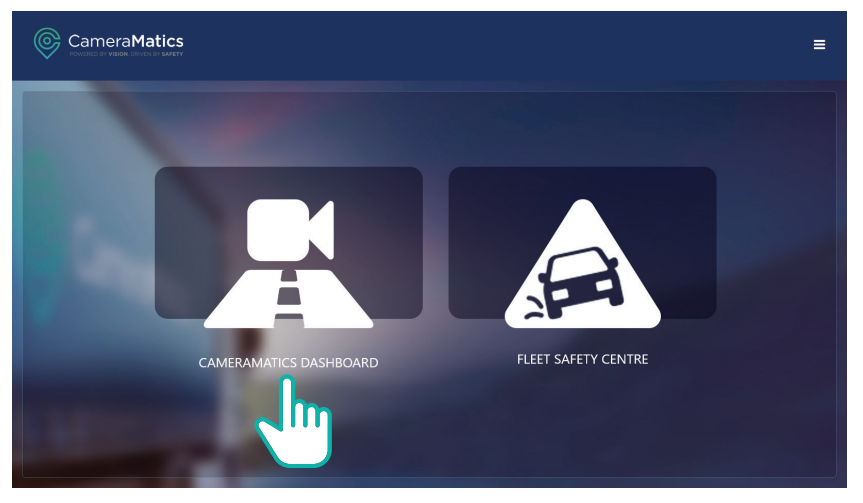

### **Fleet Status Widget**

In the **CameraMatics Portal Dashboard**, a widget displays the health status of your vehicle hardware.

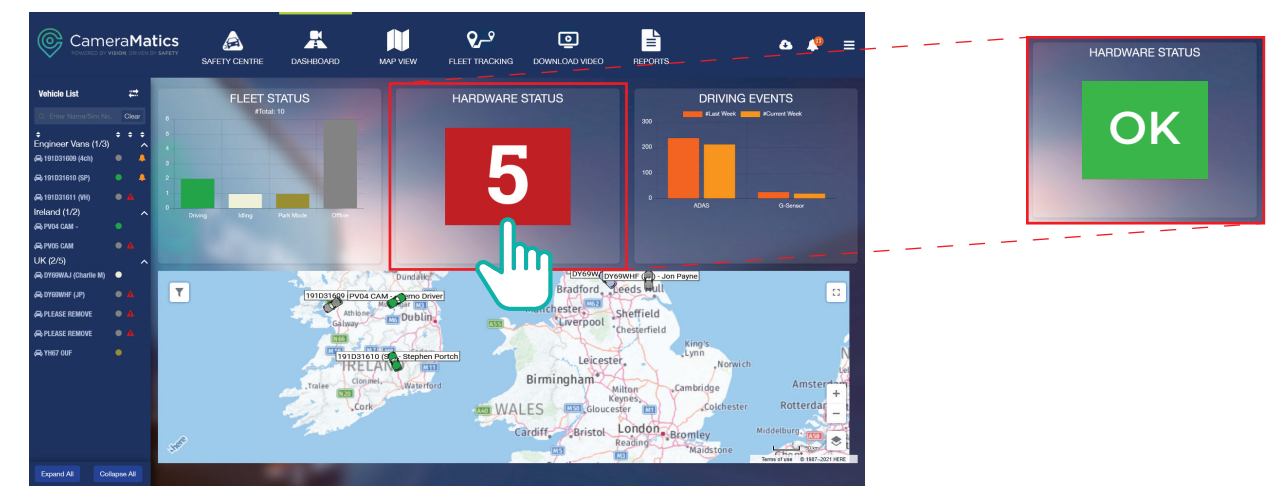

• If there are no Hardware issues, the display will be a green **'OK'** box.

• If there are any hardware issues, the display is red and highlights the number of vehicles with issues.

To identify any Hardware issues, **click the red box**. This will open a new screen and provide more details.

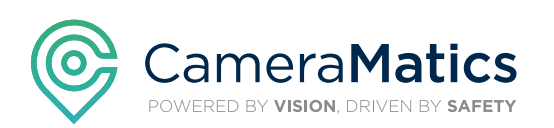

## **CameraMatics how-to guides**

Hardware Status Reports

## Hardware Report – more detail

### The details in the hardware report will highlight the following:

- **Device** the vehicle registration
- Vehicle Group the group under which the vehicle is assigned to (if any)
- Last Report Time the last date and time that the vehicle was online
- **3G/4G** relates to the SIM installed in the DVR
- GPS relates to connectivity/signal
- Storage Status relates to the Hard Disk Drive and SD Card
- Camera relates to whether there is any video loss with from specific camera/s
- Info provides more detail of the hardware issues
- Status the status of the vehicle

|                          |           | 1ati   | ICS<br>SAFETY | SAFETY C      | ENTRE         | DASHBOARD            | ł      |           | V FLEET TRAC            |                                                           |                                                                   |            | =       |
|--------------------------|-----------|--------|---------------|---------------|---------------|----------------------|--------|-----------|-------------------------|-----------------------------------------------------------|-------------------------------------------------------------------|------------|---------|
| Vehicle List             | ŧ         | :      | 🖬 Ha          | rdware Issues |               |                      |        |           |                         |                                                           |                                                                   |            | < Back  |
|                          | Clea      | ar     | Vehicl        | e Group       | Select        | vehicle              |        |           |                         |                                                           |                                                                   |            | 0       |
| ≑<br>Engineer Vans (1/3) | <b>\$</b> | ÷<br>^ | All           |               | ~ Ente        | er vehicle name/id   | Show I | Filters   | Reset                   |                                                           |                                                                   |            | 9       |
| 🚗 191D31609 (4ch)        |           |        | #             | Device        | Vehicle Group | Last Report Time     | 3G/4G  | GPS       | Storage Status          | Camera                                                    | Info                                                              | Status     | Options |
| 🖨 191D31610 (SP)         |           | 4      | 1             | PV05 CAM      | Ireland       | 15 Mar 2021 13:34:00 | ОК     | No signal | HDD Missing, SD Present | Video loss: Rear, Forward<br>Not recording: Rear, Forward | Missing HDD; No signal; Video Loss;Not Recording; Offline 7+ days | ; <b>•</b> |         |

Each vehicle may have several points of failure due to having multiple cameras and pieces of hardware. The number of issues that appear does not necessarily prevent the vehicle from being functional, but there may be an issue that could affect the overall performance of the vehicle. There are approximately 15 failure points per vehicle.

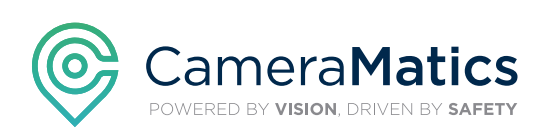

# **CameraMatics how-to guides**

Hardware Status Reports

### To the right of your vehicle information, the 'Options' button gives you several options:

|             | lardware Issues |               |                              |        |           |                          |                                                                  |                                                              |                                         | < Back         |
|-------------|-----------------|---------------|------------------------------|--------|-----------|--------------------------|------------------------------------------------------------------|--------------------------------------------------------------|-----------------------------------------|----------------|
| Vehi<br>All | cle Group       | Select        | vehicle<br>r vehicle name/id | Show F | Filters   | Reset                    |                                                                  |                                                              |                                         | Ŀ              |
| #           | Device          | Vehicle Group | Last Report Time             | 3G/4G  | GPS       | Storage Status           | Camera                                                           | Info                                                         | Status                                  | Options        |
| 1           | PV05 CAM        | Ireland       | 15 Mar 2021 13:34:00         | ОК     | No signal | HDD Missing, SD Present  | Video loss: Rear, Forward<br>Not recording: Rear, Forward        | Missing HDD; No signal; Video Loss;Not Recording; Offline 7- | ⊦ days; ●                               | Ö              |
| 2           | PLEASE REMOVE   | UK            | 07 Dec 2020 18:20:20         | ОК     | Good      | SD1 Present, SD2 Present | Video capture operating normally<br>Recording operating normally | Offline 7+ days;                                             | <ul> <li>Show</li> <li>Track</li> </ul> | $2^{\text{m}}$ |
| 3           | DY69WHF (JP)    | UK            | 17 Feb 2021 12:36:15         | ОК     | Good      | HDD Present, SD Present  | Video loss: Forward<br>Not recording: Forward                    | Video Loss;Not Recording; Offline 7+ days;                   | <ul><li>Play</li><li>Disalarm</li></ul> |                |
| 4           | PLEASE REMOVE   | UK            | 05 Mar 2021 20:09:35         | ОК     | Good      | HDD Present, SD Missing  | Video loss: forward                                              | Video Loss;Not Recording; Offline 7+ days;                   | ٠                                       |                |

- Show you will be redirected to the vehicle details page
- Track you will be redirected to the 'Fleet Tracking' tab for that specific vehicle
- Play will redirect you to the 'Download Video' tab
- Disalarm Depending on the issue/s highlighted for the vehicle, you may wish to disalarm the hardware status. To do this, click 'disalarm' which will prompt you to select what type of issue you would like to disalarm. This will hide the hardware issue from appearing on the main dashboard number of issues being displayed. The issues will still appear in your detailed report.

#### **Exporting the Hardware Status Report**

A daily report is generated at 7am with the current fleet status information. This provides the same information as it is displayed in the Hardware Status widget on your Portal.

The report is available to download and is emailed daily to the main Fleet Manager contact. The Hardware Status report can be downloaded from the portal into an Excel or PDF format by pressing on the **'Download'** button.

The Hardware Status Report function facilitates the Fleet Manager to have a proactive approach to system maintenance by flagging any issues on a daily basis.

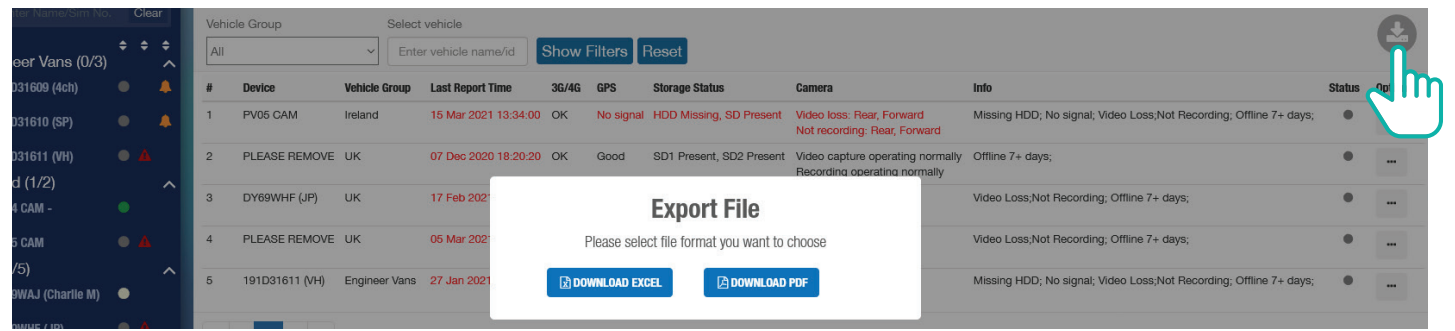

The exported file can be e-mailed to **support@cameramatics.com** who will investigate and resolve the issue/s.

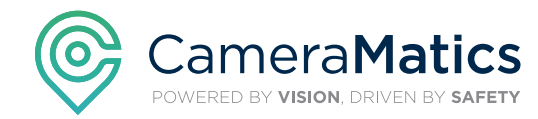

Hardware Status Reports

Our **Customer Success Team** are here to help you get the most out of your **CameraMatics Platform**.

For more 'how-to guides' please visit: www.cameramatics.com/resources/help-centre

If you need more assistance please e-mail the team on: customersuccess@cameramatics.com

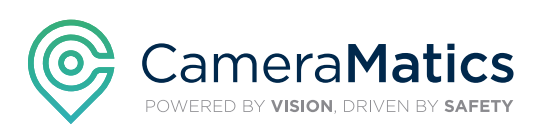